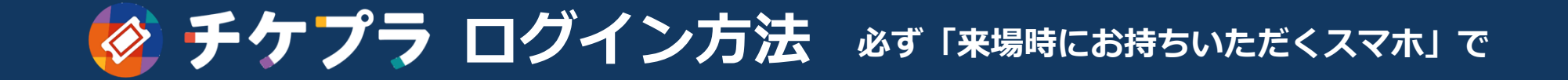

ホーム画面

## 「チケプラ」アプリの画面

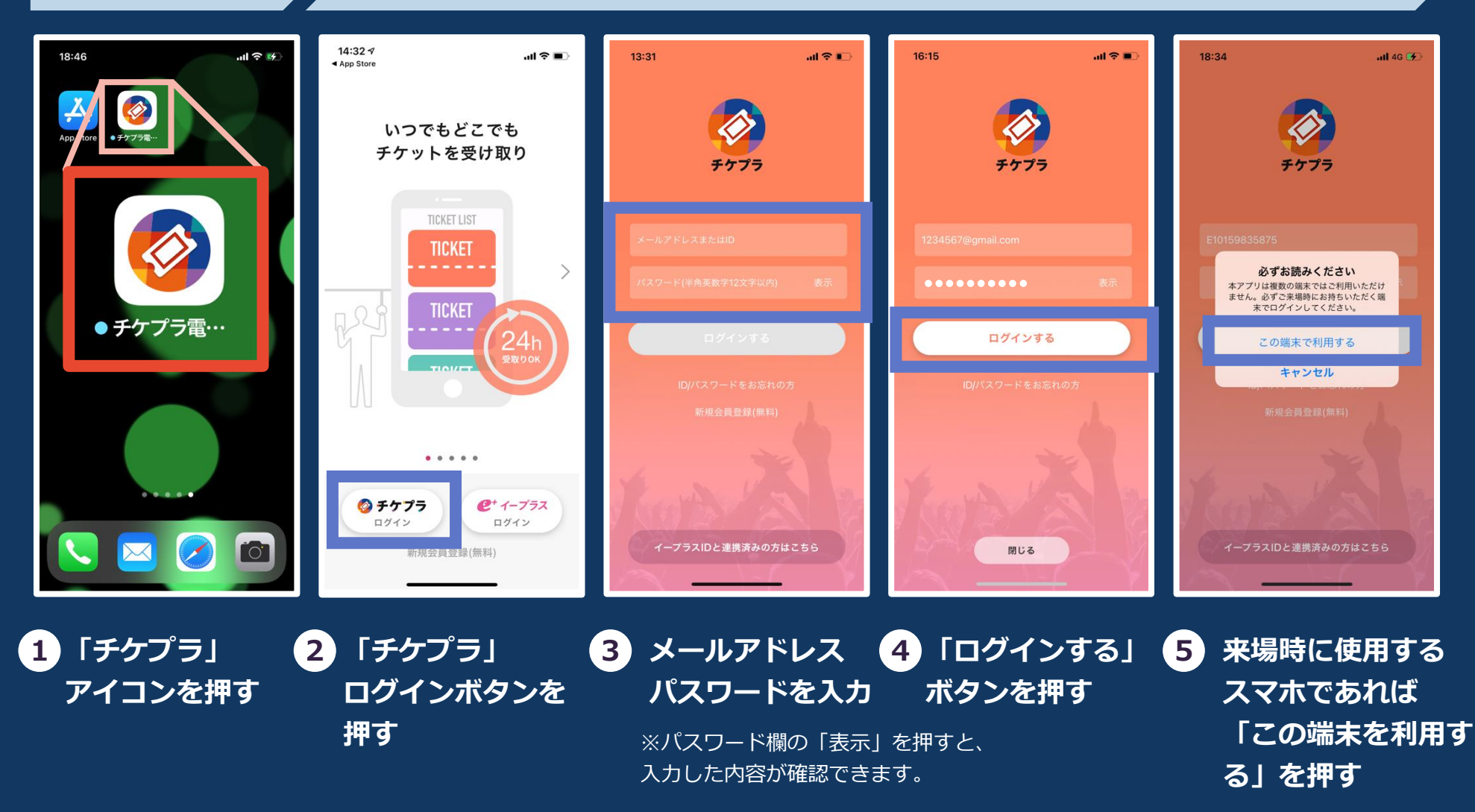

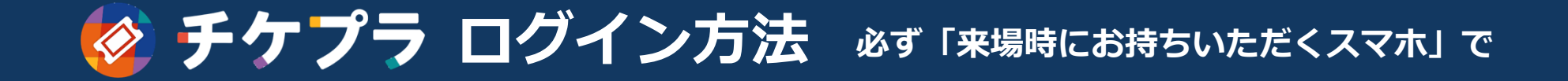

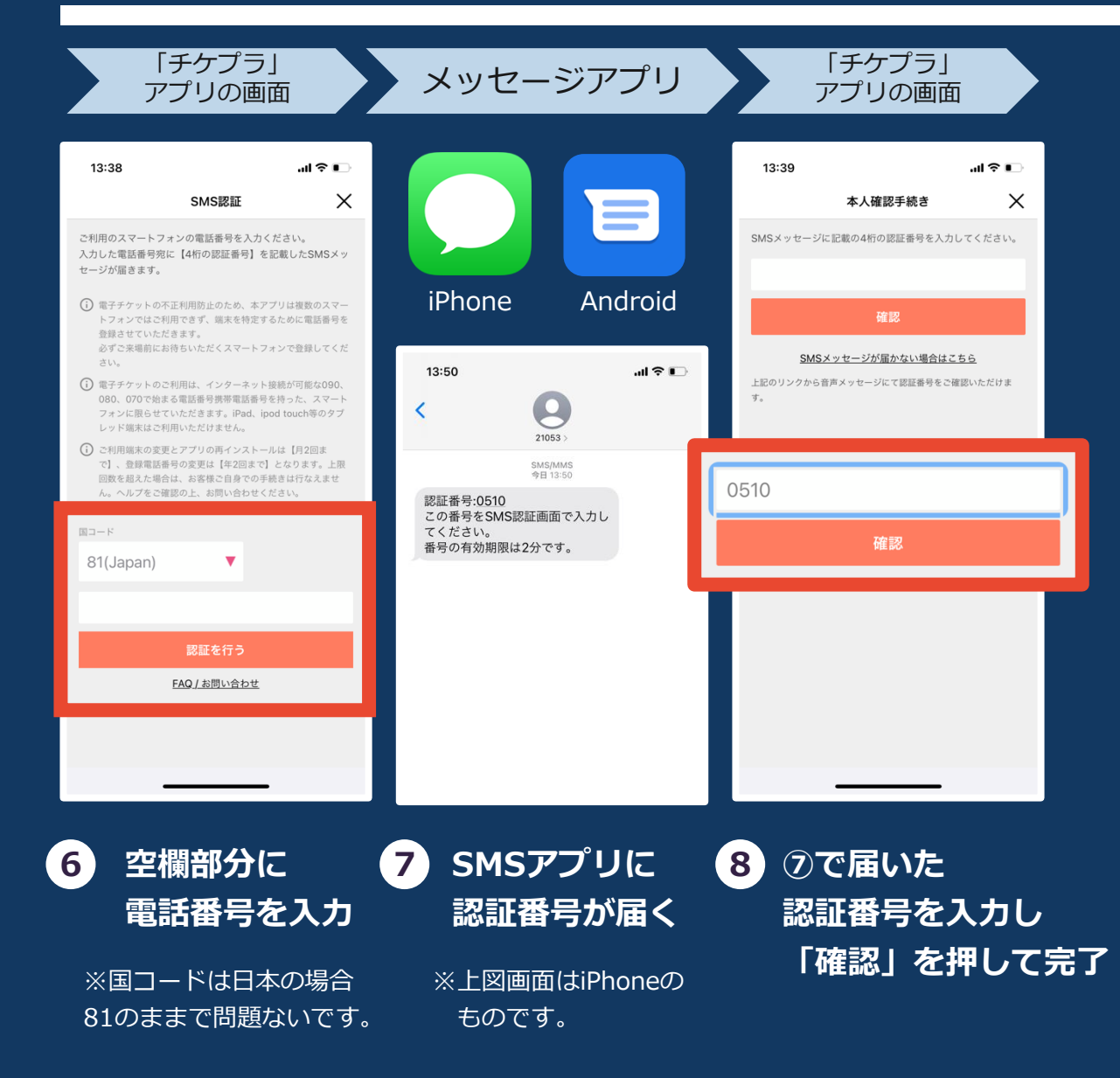

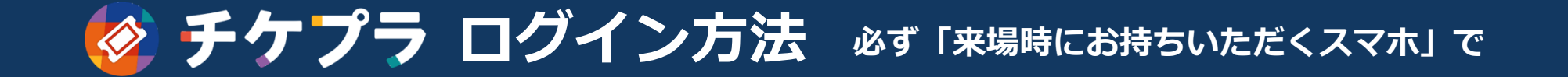

## Q:ログインできません/ID・パスワードを忘れました

- A:入力したメールアドレスとパスワードのご確認をお願いいたします。
  - パスワードをお忘れの方はログイン画面にある「ID/パスワードをお忘れの方」から 再設定をお願いいたします。

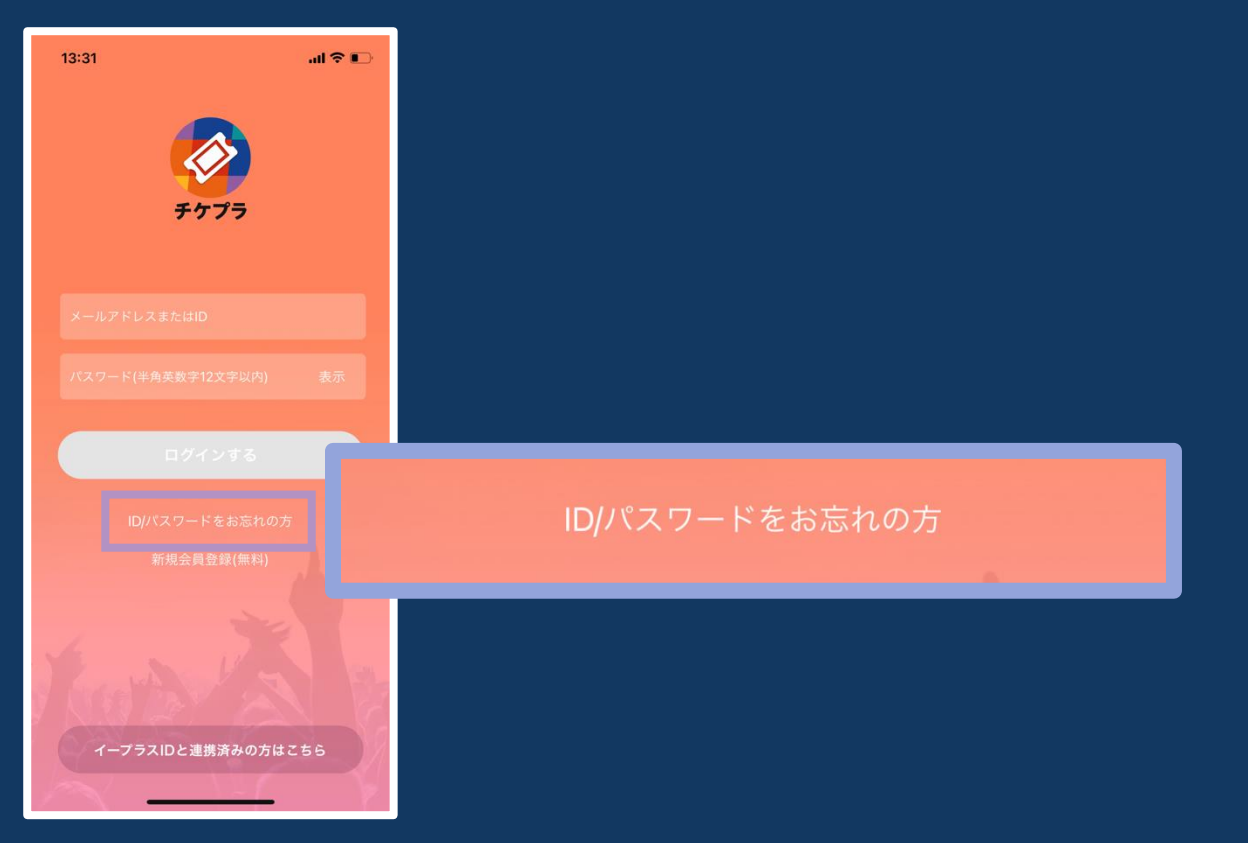